#### 撮影する(応用編) 撮影する(応用編) **3.** 【▲】【▼】で露出補正値を選 4. 撮影します。 露出を補正する(EVシフト) ホワイトバランスを変える び、【SET】を押します。 本機は撮影時の明るさに応じて、露出値(EV値)を下記の値に手 被写体は、太陽光や電球の光など光源の波長によって色味が異 これで露出補正値が設定 **重要!** • 明るすぎたり、暗すぎたりするときは、露出補正ができ 動で補正することができます。逆光での撮影、間接照明の室内、 なっています。ホワイトバランスとは、被写体を自然な色合いで ない場合があります。 されました。 背景が暗い場合の撮影などに利用すると、より良好な画像が得ら 撮影できるように白を基準に色味を調整することです。 れます。 露出補正を行うと、測光方式が自動的に中央重点測光 RECモードにして【MENU】を押します。 露出補正値:-2.0EV~+2.0EV (中央部を重点的に測光します)に切り替わります。露出 補正単位 : 1/3FV 露出補正表示 補正を"0.0"に戻すとマルチパターン測光(画面全体を 2. "撮影設定" タブ→ "ホワイ 分割し、それぞれのエリアの測光データを元に露出を決 【▲】: +方向に補正されます。白い物の撮影や逆光での撮影 トバランス"と選び、【▶】 めます)に戻ります(96ページ)。 1. RECモードにして[MENU]を押します。 のときに押します。 を押します。 キーカスタマイズ機能を使うと、【◀】【▶】で露出値が補 2. "撮影設定"タブ→"EVシフ 正できるように切り替えられます(99ページ)。 ト"と選び、【▶】を押しま **ਰ** . 【▲】【▼】で設定内容を選び、【SET】を押します。 【▼】:一方向に補正されます。黒い物の撮影や晴天の野外な オート : 自動的にホワイトバランスを調整します。 どのときに押します。 (太陽光) : 晴天時の野外での撮影用 露出補正表示 ▲ (曇天) : 薄曇~雨天の野外や木陰などでの撮影用 ▲ (日陰) ビルの陰など極端に色温度が高いところで の撮影用 : 電球の雰囲気を消した撮影用 ↓ (電球) (蛍光灯1): 白色蛍光灯下での色かぶりを抑えた撮影用 露出補正値をもとに戻したいときは、反対方向に露出補正 して"0.0" に合わせてください。 えた撮影用 65 66 撮影する(応用編) 撮影する(応用編) マニュアルホワイトバランスを設定する (フラッシュ発光用) 4. 画面全体に白い紙などを写した状態で【シャッター】を押 「露出の方法を変えて撮影する(露出モード) 複数の光源下でフラッシュの当たっている します。 ホワイトバランスの"オート"や太陽光、曇天など光源を指定する固 撮影時の絞りとシャッター速度の決定方法(露出モード)は、 部分の青味を抑えた撮影用 定モードでは、複数の光源下など難しい環境において調整できる範 【モードダイヤル】によって次のように切り替えることができま マニュアル : その場の光源に合わせて手動で設定しま 囲に限界があります。マニュアルホワイトバランスを使うと、さま す。 す。詳しくは「マニュアルホワイトバラン - 白し)紙 ざまな光源下で適正な色に調整することができます。マニュアルホ Aモード : 絞り優先AE スを設定する」を参照してください。 ワイトバランスの設定は、白い紙などを画面に一杯に写した状態で Sモード : シャッター速度優先AE 行ってください。 Mモード:マニュアル露出 •ホワイトバランスの"オート"では、被写体の中から白色 点をカメラが自動的に判断します。被写体の色や光源の RECモードにして[MENU]を押します。 状況によってカメラが白色点の判断に迷うことがありま 絞りを優先して撮影する(絞り優先AE) 2. "撮影設定" タブ→ "ホワイトバランス" と選び、 [▶]を押 す。このような場合は、太陽光や曇天など光源を指定す • "完了" と表示されたらホワイトバランスの調整は完了です。 Aモード(絞り優先AE)では任意の絞りに固定して撮影することが します。 る固定モードをご使用ください。 暗い所や色の濃いものでホワイトバランスを調整すると、 できます。絞りを開けるとピントが合う範囲が狭くなり、逆に絞 "マニュアル"を選ぶと、前回マニュアルホワイトバラン 時間がかかります。 **3.** [▲][▼]で"マニュアル"を り込むとピントの合う範囲が広くなります。シャッター速度は自 1007158522 スを設定した際のバランスに設定されます。 選びます。 動的に調整されます。 キーカスタマイズ機能を使うと、【◀】【▶】でホワイトバ 5. [SET]を押します。 黨 蛍光灯 2 【液晶モニター】には、前 ランスが変更できるように切り替えられます(99ペー ホワイトバランスを決定し、撮影ができる画面に戻ります。 絞りを開ける 絞り込む バランスで被写体が表示 ジ)。 されます。 SHUTTED で調整 1002/

68

67

#### 設定できる絞り

| 絞り値     | 開ける◀━━━ 絞り込む                                               |
|---------|------------------------------------------------------------|
| (W端の場合) | F2.8 · 3.2 · 3.5 · 4.0 · 4.5 · 5.0 · 5.6 · 6.3 · 7.1 · 8.0 |
| ピント     | 浅い◀━━━▶ 深い                                                 |

 【モードダイヤル】を"A"(絞 り優先)に合わせます。

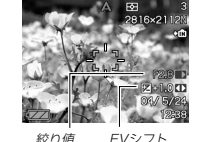

り値 EVシン

## (▲)[▼]で"F\*.\*"を選び、(◀)[▶]で絞り値を設定します。

- 【▲】【▼】で"EVシフト"を選び、【▲】【▶】で露出補正値を設 定することもできます(25、65ページ)。
- マニュアルフォーカス時は、【▲】【▼】で "FOCUS" (MF調 整)を選び、【◀】【▶】でピントを合わせることができます (25、63ページ)。

## 3.【シャッター】を半押しします。

絞り値に合わせてシャッター速度をカメラが自動的に設定し、ピントを合わせます。

撮影する(応用編)

 露出がオーバーまたはアンダー時には、【液晶モニター】に シャッター速度と絞り値が橙色で表示されます。

4. 【シャッター】を全押しして撮影します。

## シャッター速度を優先して撮影する(シャッター 速度優先AE)

Sモード(シャッター速度優先AE)では任意のシャッター速度に固 定して撮影することができます。被写体の動きに応じたシャッ ター速度が設定できます。絞りは自動的に調整されます。

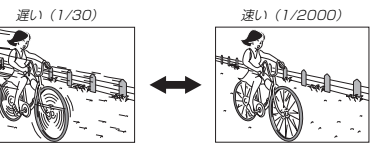

BULB(バルブ)・60秒 ← → 1/2000秒

流れる ← → 止まる

・設定できるシャッター速度
 シャッター
 遅い → 速い

速度

動き

69

撮影する(応用編)

70

## 撮影する(応用編)

 【モードダイヤル】を"S" (シャッター速度優先)に合 わせます。

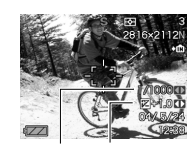

## シャッター速度 EVシフト

- 2. [▲] [▼] で"1/\*\*"を選び、[◀] [▶] でシャッター速度を 設定します。
  - 【▲】【▼】で"EVシフト"を選び、【▲】【▶】で露出補正値を設 定することもできます(25、65ページ)。
  - マニュアルフォーカス時は、【▲】【▼】で「FOCUS" (MF調 整)を選び、【▲】【▶】でピントを合わせることができます (25、63ページ)。

#### 3.【シャッター】を半押しします。

- シャッター速度に合わせて絞り値をカメラが自動的に設定し、ピントを合わせます。
- 露出がオーバーまたはアンダー時には、【液晶モニター】に シャッター速度と絞り値が橙色で表示されます。

4.【シャッター】を全押しして撮影します。

## 絞り値/シャッター速度を自由に設定して撮影する(マニュアル露出)

Mモード(マニュアル露出)では絞り値、シャッター速度を自由に 設定して撮影することができます。

#### • 設定できる絞り

| 絞り値    | 開ける◀━━━検り込む                                                |
|--------|------------------------------------------------------------|
| W端の場合) | F2.8 · 3.2 · 3.5 · 4.0 · 4.5 · 5.0 · 5.6 · 6.3 · 7.1 · 8.0 |
| ピント    | 浅い◀━━━▶ 深い                                                 |

設定できるシャッター速度

| シャッター | 遅い ← → 速い     |
|-------|---------------|
| 速度    | BULB(バルブ)・60秒 |
| 動 き   | 流れる ← → → 止まる |

 【モードダイヤル】を"M" (マニュアル露出)に合わせ ます。

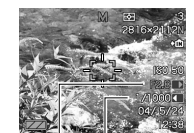

絞り値 シャッター速

# [▲] [▼] で"F\*.\*"を選び、【◀】 [▶] で絞り値を設定します。

- (▲)[▼]で"1/\*\*"を選び、(◀)[▶]でシャッター速度を 設定します。
  - マニュアルフォーカス時は、【▲】【▼】で "FOCUS" (MF調 整)を選び、【◀】【▶】でピントを合わせることができます (25、63ページ)。
- 4. 【シャッター】を半押しします。
  - カメラがピントを合わせます。

#### 5.【シャッター】を全押しして撮影します。

#### 撮影ガイダンスと露出調整バーを表示する (マニュアルアシスト機能)

Aモード(絞り優先AE)/Sモード(シャッター速度優先AE)/M モード(マニュア)避出)のときに【SET】を押すと、撮影ガイダン ス(撮影時の参考になる作為)と露出調整バー(絞り値/シャッ ター速度バー)が画面に表示されます。

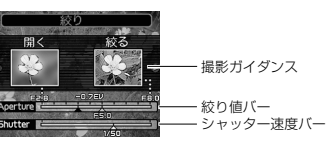

- Aモード時に【◀】【▶】を押すと、絞り値を設定することができます。なお、このとき撮影ガイダンスは画面上から消えます。
- Sモード時に【◀】【▶】を押すと、シャッター速度を設定することができます。なお、このとき撮影ガイダンスは画面上から消えます。
- ・ Mモード時に【▲】【▼】を押すと、絞り値とシャッター速度の撮影ガイダンス表示を切り替えることができます。また、【◀】
   【▶】を押して、絞り値とシャッター速度を設定することができます。
- ・撮影ガイダンスが消えているときに【DISP】を押すと、撮影ガ イダンスは再び表示されます。

#### 撮影する(応用編)

重要! ・Aモード時に表示されるシャッター速度やSモード時に 表示される絞り値は、「シャッター】を半押ししてオート フォーカス機能が働くと、多少変化することがあります ので、目安の数値と捕らえてください(厳密な数値は、 「シャッター】を半押ししたときに表示されます)。

### 露出モード撮影時のご注意

- 被写体が暗すぎたり、明るすぎるときは、適正な明るさで撮影できない場合があります。そのときは、Mモード(マニュア)と露出)で絞り値またはシャッター速度を適正な値に変更してください。
- "BULB"に設定することができるのは、Sモード(シャッター速度優先AE)時とMモード(マニュアル露出)時です。
- "BULB" に設定している場合は、【シャッター】を押し込んでい る間(最長60秒)露光し、【シャッター】を離すと露光を終了し ます。
- "BULB"に設定している場合は、カードリモコンでの撮影方法 はカメラ本体での撮影方法と異なりますので、ご注意ください (105ページ)。
- ・CCDの特性上、シャッター速度が遅くなると、撮影した画像に ノイズが発生します。そのため、シャッター速度が1秒より遅 くなると、自動的にノイズ軽減処理を行います。ただし、 シャッター速度が遅くなるほど、ノイズが目立って発生するようになります。ノイズが気になるような撮影においては、 シャッター速度を4秒以上(4秒より速く)に設定してお使いく ださい。また、ノイズ軽減処理のために撮影時間がシャッター 速度の約2倍以上になります。
- シャッター速度を1/8秒より遅くした場合は、【液晶モニター】 で見える明るさと実際に撮影された画像の明るさが異なります。

72

71

|                                                                                                    | 撮影する(応用編)                                                                                                    | 撮影する(応用編)                                                                                                    |                                                                                                    |
|----------------------------------------------------------------------------------------------------|----------------------------------------------------------------------------------------------------|----------------------------------------------------------------------------------------------------|----------------------------------------------------------------------------------------------------|
| <section-header><text><text><list-item><list-item><list-item><list-item></list-item></list-item></list-item></list-item></text></text></section-header>                                                                                                | <ul> <li>(AE-L]を再度押すか、<br/>たードを切り替えたり度<br/>激を切ると、露出固定は定い</li> <li>AE-L</li> <li>ビビビビビビビビビビビビビビビビビビビビビビビビビビビビビビビビビビビビ</li></ul> | 上まれして撮影する(連写モード) 「シャッター」を押り続けている間、連続撮影ができます。 本機では、次の3つの連写ができます。 のできます。 のでは、次の3つの連写ができます。 のできます。 のできます。 のできます。 のできます。 のでは、 のののできます。 のできます。 のでは、 のののでまたのできます。 のでは、 のののでまたのできます。 のでは、 のののではない のののではない のののではない のののではない のののではない のののではない のののではない のののではない のののではない のののではない のののではない のののではない のののではない のののではない のののではない のののではない のののではない のののではない のののではない のののではない のののではない のののではない のののではない のののではない のののではない のののではない のののではない のののではない のののではない のののではない のののではない のののではない ののではない のののではない のののではない のののではない のののではない のののではない ののではない ののでは | <section-header><section-header><text><list-item><list-item><list-item><section-header><section-header></section-header></section-header></list-item></list-item></list-item></text></section-header></section-header> |
|                                                                                                    | 73                                                                                                    | 74                                                                                                    |                                                                                                    |
|                                                                                                    | 撮影する(応用編)                                                                                                    | 撮影する(応用編)                                                                                                    |                                                                                                    |
| <ul> <li>高速で連続して撮影する(高速連写)</li> <li>通常の連写より高速で連続撮影ができます。</li> <li>・撮影速度:約3枚/秒(ただし、シャッター速度が遅くなると、撮影間隔は長くなります)</li> <li>・撮影枚数:最大6枚</li> <li>1. RECモードにして[□] BKT]を押します。</li> <li>2. [ム][マ]で"□]"を選び、[SET]を押します。</li> <li>・[液晶モニター]に"□]"が表示されます。</li> </ul> | 25コマを1枚の画像にまとめる(マルチ連写)<br>高速連写した25コマの画像を、<br>1枚の画像に合成することができ<br>ます。                                                            | <ul> <li>連写時のご注意</li> <li>次のような場合は、連写はできません。         <ul> <li>撮影画質をTIFF形式(非圧縮)に設定しているとき(58ページ)</li> <li>シャッター速度を "BULB" に設定しているとき(69、70ページ)</li> <li>ペストショットモードの花火シーンで撮影しているとき(マルチ運写時のみ)(84ページ)</li> <li>カッブリングショット / ブリショット撮影しているとき(87、88ページ)</li> <li>運写では、フラッシュは発光禁止となります。</li> </ul> </li> </ul>                                                                                                    |                                                                                                    |

- 3. 【シャッター】を押して撮影します。
  - 【シャッター】を押している間、連続撮影します。
     【シャッター】から指を離すと、撮影は終了します。
- **重要!** ・撮影中は【液晶モニター】には撮影した画像は表示されません。

75

**2.** 【▲】【▼】で"〓"を選び、【SET】を押します。

【液晶モニター】に "##" が表示されます。

• 25コマの撮影が終了すると、1枚の画像に合成してメモ

合成された画像のサイズは1600×1200Pixelsとな

**重要!** • マルチ連写では、撮影する際に【シャッター】を押し続け

3. 【シャッター】を1回押して撮影します。

リーに保存されます。

ります。

る必要はありません。

76

連写/マルチ連写では、トリプルセルフタイマーは使用できま

•マルチ連写では、シャッター速度を1/15秒より遅くすること

連写では、露出/フォーカス位置は1枚目を撮影した際に固定

されますので、2枚目以降は1枚目と同じ露出/フォーカス位

連写中にメモリーの残り容量が足りなくなった場合、連写は途

シャッター速度を遅く設定していると、連写の撮影間隔は長く

せん。(56ページ)。

置で撮影されます。

中で終了します。

なります。

はできません。

## オートブラケティング撮影をする

オートブラケティング撮影とは、いくつかの撮影条件を少しずつ 変化させながら複数の画像を一挙に撮影することです。撮影した 画像の中から最良の画像を選択したり、微妙な画質の変化を楽し んだりすることができます。変化させることのできる撮影条件は 次の3つです。

- 露出
- ホワイトバランス
- フォーカス距離

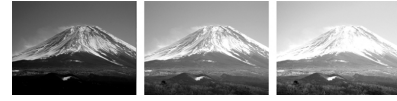

露出を切り替えて、3枚撮影した場合

また、1回の撮影で、条件を少しずつ変化させた複数の画像を一 挙に記録することができます。ただし、条件の変化量や撮影枚数 は固定されており、設定することはできません。変化させること のできる撮影条件は次の6つです。

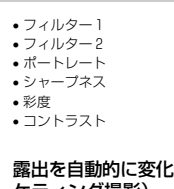

## 露出を自動的に変化させながら撮影する(AEブラ ケティング撮影)

1回の撮影で、露出値を少しずつ変化させた画像を3枚または5 枚連続して撮影することができます。 露出値の補正幅(シフト量)は、好みに合わせて設定することが できます。

1. RECモードにして □ 1枚場品 BKT】を押します。 0 AEB

## 撮影する(応用編)

2. 【▲】【▼】で"AEB"を選び、 【▶】を押します。

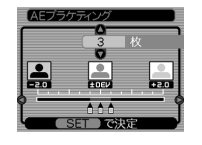

#### 3. 【▲】【▼】で撮影枚数を設定します。 設定できる撮影枚数は3枚または5枚です。

4. 【◀】【▶】で露出値の補正幅を設定します。

#### 5. 設定が終了したら、【SET】を押します。

• 【液晶モニター】に "AEB" と表示されます。

#### 6. 【シャッター】を押して撮影します。

- 【シャッター】を1回押すと、設定されている枚数分が撮影 されます。
- 参考 【□ BKT】を押し続けた状態で【▲】【▼】によりオート ブラケティングモードを選んだ後、【 🖵 BKT】から指 を離しても、同じように操作することができます。

78

77

#### ホワイトバランスを自動的に変化させながら撮影 する(WBブラケティング撮影)

1回の撮影で、ホワイトバランスを少しずつ変化させた画像を3 枚または5枚連続して撮影することができます。 ホワイトバランスの色の振れ幅は、好みに合わせて設定するこ とができます。

## 1. RECモードにして【□ BKT】を押します。

2. 【▲】【▼】で"WBB"を選び、 WBプラケティ 【▶】を押します。

## 3. (▲) (▼)で撮影枚数を設定します。

設定できる撮影枚数は3枚または5枚です。

さまざまな撮影条件を少しずつ変化させた画像を

さまざまな撮影条件を少しずつ変化させた複数の画像を、一挙に

記録することができます。ただし、1回の撮影での変化量や撮影

される枚数は固定されており、設定することはできません。変化

撮影する(マルチブラケティング撮影)

させることのできる撮影条件は次の6つです。

## 4. 【◀】【▶】でホワイトバランスの色味幅を設定します。

- 5. 設定が終了したら、【SET】を押します。
  - 【液晶モニター】に "WBB" と表示されます。
- 6. [シャッター]を押して撮影します。
  - 【シャッター】を1回押すと、設定されている枚数分が撮影 されます。

#### 撮影する(応用編)

撮影する(応用編)

## フォーカス距離(位置)を自動的に変化させながら 撮影する(フォーカスブラケティング撮影)

- 1回の撮影で、フォーカス距離(位置)を少しずつ変化させた画像 を3枚または5枚連続して撮影することができます。
- フォーカス距離の振れ幅(カメラと被写体までの距離)は、好み に合わせて設定することができます。

## 1. RECモードにして【□」BKT】を押します。

**2.** 【▲】【▼】で"AFB"を選び、 【▶】を押します。

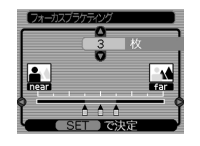

## 3. 【▲】【▼】で撮影枚数を設定します。

設定できる撮影枚数は3枚または5枚です。

#### 撮影する(応用編)

#### 4. 【▲】【▶】でフォーカス距離の振れ幅を設定します。

### 5. 設定が終了したら、【SET】を押します。

• 【液晶モニター】に "AFB" と表示されます。

#### 6. 【シャッター】を押して撮影します。

- 【シャッター】を1回押すと、設定されている枚数分が撮影 されます。
- フィルター2(5枚)
- フィルター1 (5枚) ポートレート (3枚)
- シャープネス(3枚) ● 彩度 (3枚)
- コントラスト(3枚)

## 1. RECモードにして【□ BKT】を押します。

2. [▲] 【▼】で"Multi"を選び、 【▶】を押します。

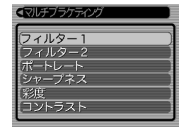

80

79

|                                                                                                    | 撮影する(応用編)                                                                                                    | 撮影する(応用編)                                                                                                    |                                                                                                    |
|----------------------------------------------------------------------------------------------------|----------------------------------------------------------------------------------------------------|----------------------------------------------------------------------------------------------------|----------------------------------------------------------------------------------------------------|
| <ul> <li>3. [▲][▼]で変化させたい撮影条件を選択し、[SET]を押します。</li> <li>(液晶モニター]に「MB」と表示されます。</li> <li>4. [シャッター]を押して撮影します。</li> <li>シャッター]を打回炉すと、画像を1枚撮影した後、撮影条件に合わせて内部処理した画像が複数枚配録されます。</li> <li>*「フィルター1*を選ぶと、日黒/セビア/赤/紫のフィルターを装着したような画像を撮影します。</li> <li>*「フィルター2*を選ぶと、緑/青/資人ビンクのフィルターを装着したような画像を撮影します。</li> <li>*ボートレート*を選ぶと、標準的な撮影の後に、ソフトフォーカスの画像、肌色を強調した画像を撮影します。</li> </ul> | <ul> <li>オートブラケティング撮影時のご注意</li> <li>・次のような場合は、オートブラケティング撮影はできません。 <ul> <li>撮影画質をTIFF形式(非圧縮)に設定しているとき(58ページ)</li> <li>シャッター速度を"BULB"に設定しているとき(69、70 ページ)</li> <li>カッブリングショット/ブリショット撮影しているとき(87、88ページ)</li> </ul> </li> <li>オートブラケティング撮影では、フラッシュは(公(発光禁止)となります。 <ul> <li>オートブラケティング撮影では、トリブルセルフタイマー(56ページ)は使用できません。</li> <li>オートブラケティング撮影中にメモリーの残り容量が足りなくなったり、電池が切れた場合は、撮影は中断されます。</li> <li>オートブラケティング撮影では、一部のメニュー設定が無視される場合があります。</li> </ul> </li> </ul> | 高速連写/ブラケティング撮影した画像をす<br>(CI位認する(マルチブレビュー機能) 高速連写/ブラケティング撮影した画像を、PLAYモード(III)<br>ページ)に切り替えずに、RECモードで見ることができます。 1. [PREVIEW]を押のしたの。 商度[PREVIEW]を評がす。 方 商度[PREVIEW]を評がす。 方 商度[PREVIEW]を評がす。 方 前の状態に戻ります。 1. 「ジーングレンクレンクレンクレンクレンクレンクレンクレンクレンクレンクレンクレンクレンクレ | <ul> <li>2. [ム][マ][4][▶]で画像に枠を移動し[SET]を押すと、の画像が1枚で表示されます。</li> <li>• [液晶モニター][、「[1]]などのアイコンと何枚目に撮影た画像かを示す数値が表示されます。</li> <li>3. [4][▶]で前後の画像を見ることができます。</li> <li>3. [4][▶]で前後の画像を見ることができます。</li> <li>2. [4][▶]で前後の画像を見ることができます。</li> <li>2. [4][▶]で前後の画像を見ることができます。</li> <li>2. [4][▶]で前後の画像を見ることができます。</li> <li>3. [4][▶]で前後の画像を見ることができます。</li> <li>3. [4][▶]で前後の画像を見ることができます。</li> <li>3. [4][▶]で前後の画像を見ることができます。</li> <li>3. [4][▶]で前後の画像を見ることができます。</li> <li>3. [4][▶]で前後の画像を見ることができます。</li> <li>4. 最後に撮影した1枚の画像しか見ることです。</li> <li>4. 日本のの画像にからまます。</li> <li>3. [4][▶]で前後の画像を見ることができます。</li> <li>3. [4][▶]で前後の画像を見ることができます。</li> <li>4. 日本のの画像にからまます。</li> <li>4. 日本のの画像にからまます。</li> <li>5. 日本のの画像にからまます。</li> <li>5. 日本のの画像にからまます。</li> <li>5. 日本のの画像にからます。</li> <li>5. 日本のの画像にからます。</li> <li>5. 日本のの画像にからます。</li> <li>5. 日本のののののできます。</li> <li>5. 日本のの画像にからます。</li> <li>5. 日本のののののできます。</li> <li>5. 日本のののののののののののののののののののののののののののののののののののの</li></ul>                                                                                                    |
|                                                                                                    |                                                                                                    |                                                                                                    |                                                                                                    |
|                                                                                                    | 81<br>撮影する(応用編)                                                                                                    | 82<br>撮影する(応用編)                                                                                                    |                                                                                                    |
| ブレビュー中の画像を消去する                                                                                                    | 81<br>撮影する(応用編)<br><b>4.</b> [SET]を押します。                                                                                                    | 82<br>撮影する(応用編)<br>さまざまなシーンを選んで撮影する(ベストショットモード)                                                                                                    | 1. [モードダイヤル]を"図"                                                                                                    |
| <b>ブレビュー中の画像を消去する</b> 高速連写/ブラケティング撮影した画像を、ブレビュー中に消去 することができます。 ■ 要!・一度消去してしまった撮影内容は、二度と元に戻すこと はできません。消去の操作を行う際は、本当に不要な画 像かどうかならくを確かめてかららってくだす)                                                                                                    | 81<br>撮影する(応用編)<br>4. [SET]を押します。<br>重要! ・直前に撮影した画像が1枚しかない場合は、*全連写消<br>よ*は表示されません。                                                                                                    | 82<br>撮影する(応用編)<br>さまざまなシーンを選んで撮影する(ベストショットモード)<br>25種類のシーンの中から撮影したいシーンを選ぶと、自動的に<br>そのシーンに最適な設定になります。<br>■シーンのウサンブル画像例                                                                                                    | <ol> <li>(モードダイヤル)を"ES"<br/>に合わせます。</li> <li>ベストショットモードに<br/>なり、シーンのサンブル<br/>画像が表示されます。</li> </ol>                                                                                                    |
| <ul> <li>プレビュー中の画像を消去する</li> <li>高速連写/ブラケティング撮影した画像を、プレビュー中に消去することができます。</li> <li>・一度消去してしまった撮影内容は、二度と元に戻すことはできません。消去の操作を行う際よ、本当に不要な画像かどうかをよく確かめてから行ってください。</li> </ul>                                                                                                    | 81<br><b> 腹形する(応用編)</b><br><b> 4. [SET]を押します。</b><br>■要! ・直前に撮影した画像が1枚しかない場合は、*全連写消<br>よ*は表示されません。                                                                                                    | 82<br>撮影する(応用編)<br>たまざまなシーンを選んで撮影する(ベストショットモード)<br>足を種類のシーンの中から撮影したいシーンを選ぶと、自動的に<br>そのシーンに最適な設定になります。<br>ニシーンのサンブル回像例<br>・ 人物を写す ・ 風景を写す                                                                                                    | <ol> <li>【モードダイヤル】を"ES"<br/>に合わせます。         <ul> <li>ベストショットモードに<br/>なり、シーンのサンブル<br/>画像が表示されます。</li> <li>ジーブネスが/-ド<br/>波復が高めに設すされます。</li> </ul> </li> <li>【4】[ト]で撮影したいシーンを選び、[SET]を押し         <ul> <li>(4][ト]で撮影したいシーンを選び、[SET]を押し</li> </ul> </li> </ol>                                                                                                    |
| <ul> <li>ブレビュー中の画像を消去する</li> <li>高速連写/ブラケティング撮影した画像を、ブレビュー中に消去<br/>することができます。</li> <li>「要!・一度消去してしまった撮影内容は、二度と元に戻すこと<br/>はできません。消去の操作を行う際は、本当に不要な画<br/>像かどうかをよく確かめてから行ってください。</li> <li>(PREVIEW)を押して、簡易画像を表示させます。</li> </ul>                                                                                                    | 81<br><b> </b>                                                                                                    | 82<br>撮影する(応用編)<br><b>だまざまなシーンを選んで描述する(ベストショットモード)</b><br>C5種類のシーンの中から撮影したいシーンを選ぶと、自動的に<br>でシッンに最適な設定になります。<br><b>ニシーンのサンブル画像の</b><br>・ (Maを写す)<br>・ (Maを写す)                                                                                           | <ol> <li>(モードダイヤル)を"医"<br/>に合わせます。</li> <li>ベストショットモードに<br/>なり、シーンのサンブル<br/>画像が表示されます。</li> <li>マオーフスペン<br/>アオークスペン<br/>アオークス<br/>アオークス<br/>アメークス<br/>アオークスペン<br/>アオークスペン<br/>アオークス<br/>アメークス<br/>アオークス<br/>アメーク<br/>アオーク<br/>アオーク<br/>アスペン<br/>アオーク<br/>アオーク<br/>アオーク<br/>アオーク<br/>アオーク<br/>アス<br/>アクターク<br/>アオーク<br/>アス<br/>アオーク<br/>アス<br/>アク<br/>ア<br/>アス<br/>ア<br/>ア<br/>アス<br/>アス<br/>ア<br/>アスペン<br/>アク<br/>ア<br/>アス<br/>アク<br/>アス<br/>ア<br/>ア<br/>ア<br/>ア<br/>ア<br/>ア<br/>ア<br/>アス<br/>ア<br/>ア<br/>ア<br/>アス<br/>ア<br/>ア<br/>ア<br/>ア</li></ol> |
| プレビュー中の画像を消去する<br>高速連写/ブラケティング撮影した画像を、プレビュー中に消去<br>することができます。  ま、一度消去してしまった撮影内容は、二度と元に戻すこと<br>はできません。消去の操作を行う際は、本当に不要な画<br>像かどうかをよく確かめてから行ってください。                                                                                                    |                                                                                                    | 支援            は取るな知知            たびたびたいないたいないないないないないないないないないないないないないないない                                                                                                    | <ol> <li>「モードダイヤルJを"ES"<br/>に合わせます。</li> <li>・ベストショットモードに<br/>なり、シーンのサンブル<br/>画像が表示されます。</li> <li>「→「マーカスペントード」<br/>マークススパード」<br/>で撮影したいシーンを選び、[SET]を押し<br/>す。</li> <li>【→][ト]で撮影したいシーンを選び、[SET]を押し<br/>す。</li> <li>撮影します。</li> </ol>                                                                                                    |